# **Athletic Eligibility**

Utilize this document to set up LEA and School level requirements to generate reporting for eligible athletes, scholar athletes and scholar teams in compliance with the North Carolina High School Athletic Association (NCHSAA). More information on Athletic Eligibility, Scholar Athlete Individual and Scholar Athlete Team can be found on the NCHSAA website, <a href="http://www.nchsaa.org/">http://www.nchsaa.org/</a>.

### LEA Level

Team/Group Management and Reports are available at the LEA level. Teams can be created/deleted and team members can be added and/or removed at this level. Athletic Eligibility, Scholar Athlete Individual and Team, Student Marks and Student Physical Exam reports can be generated at the LEA level.

*Note:* Athletic Eligibility functions are preferable school level functions. This document will focus on AE at the school level.

### School

| Navigatio                     | on: Start Page<br>> Athletic I  | > Special Functions > North Carolina Special Functions section<br>Eligibility                                                                     |
|-------------------------------|---------------------------------|----------------------------------------------------------------------------------------------------|
|                               |                                 |                                                                                                    |
|                               |                                 | Welcome,   Help   Sign Out                                                                                                    |
|                               |                                 | School: High Term: 14-15 Year                                                                                                    |
| Start Page > Special Funct    | tions                           | 21.                                                                                                    |
| Functions<br>Attendance       | Special Functions               |                                                                                                    |
| Enrollment Summary            | Function                        | Description                                                                                                    |
| Master Schedule<br>Dashboard  | Assign IDs & Passwords          | Automatically assigns IDs and passwords to students.                                                                                              |
| Special Functions             | Attendance Functions            | Performs attendance related functions.                                                                                                    |
| Teacher Schedules             | Current Users                   | Shows the names of those currently signed in to PowerSchool.                                                                                      |
| Reports                       | Daily Bulletin Setup            | Adds and edits items on the daily bulletin.                                                                                                    |
| System Reports<br>ReportWorks | Enroll New Student              | Adds a new student to PowerSchool.                                                                                                    |
| State Reports                 | North Carolina Special Function | uns                                                                                                    |
| People                        | AIG Student Listing             | Display a list of all students currently associated with an AIG Program in this school.                                                           |
| Student Search                | Load PMR Defaults               | Automatically create default PMR intervals (20) for schools with valid calendars in the current school year that do not already have any defined. |
| Stan Search<br>Parent Search  | Athletic Eligibility            | Perform Athletic Eligibility Administration Functions                                                                                             |
| Enroll New Student            | Medicine Administration         | Perform Medicine Administration Functions                                                                                                    |

### **School-Level Settings**

On the **Athl etic Eligibility Administration** screen, select **School -Level Settings** and complete the following fields <u>IF</u> your school uses GPA for Athletic Eligibility. The NCHSAA does not require a minimum GPA for Athletic Eligibility:

| value      |                      |                        |
|------------|----------------------|------------------------|
| 08/30/2014 |                      |                        |
| None       | •                    |                        |
| None       | •                    |                        |
|            |                      |                        |
|            |                      |                        |
|            |                      |                        |
|            | 08/30/2014 None None | 08/30/2014  None  None |

- Age Rule Date = Read only field, defined at the state level via the enterprise controller
- Local Spring Eligibility Report GPA Method = Contains all GPA methods defined at this instance. The GPA method selected determines how the student's GPA is calculated for the "Local Spring GPA" column on the Athletic Eligibility Report when the "Include Local GPA" box is checked.
- Local Fall Eligibility Report GPA Method = Contains all GPA methods defined at this instance. The GPA method selected determines how the student's GPA is calculated for the "Local Fall GPA" column on the Athletic Eligibility Report when the "Include Local GPA" box is checked.
- Local Spring Eligibility Report Minimum GPA = Use this field to set the minimum local Spring GPA for a student to maintain athletic eligibility when the Athletic Eligibility Report is run with "Include Local GPA" box checked.
- Local Fall Eligibility Report Minimum GPA = Use this field to set the minimum local Fall GPA for a student to maintain athletic eligibility when the Athletic Eligibility Report is run with "Include Local GPA" box checked.

### **Class Rank Methods for AE Scholar Team and Individual**

The AE Scholar GPA Calculation Method is created and managed by the NCDPI at the Enterprise Controller level.

Navigation: Start Page > School Setup > Grading > Class Rank Settings > Class Rank Methods

|                              | New                          |
|------------------------------|------------------------------|
| GPA Calculation Method       | Description                  |
| AE Scholar Fall Unweighted   | AE Scholar Fall Unweighted   |
| AE Scholar Fall Weighted     | AE Scholar Fall Weighted     |
| AE Scholar Spring Unweighted | AE Scholar Spring Unweighted |
| AE Scholar Spring Weighted   | AE Scholar Spring Weighted   |
| NC Unweighted                | NC Unweighted                |
| NC Weighted                  | Weighted Class Rank          |
| NC Weighted for 3NW          | NC Weighted for 3NW          |
|                              |                              |

Using the New button, add a GPA Calculation Method for Spring and Fall teams using Weighted and Unweighted AE Scholar GPA settings. All four AE Scholar GPA calculations must be created in order to calculate AE Scholar Athlete and AE Scholar Team. Once created, and A1/A2 marks are stored (see *Permanently Store Grades)* class rank must be run.

**Navigation:** Start Page > School Setup > Class Rank Settings

| General                    |                                                    |
|----------------------------|----------------------------------------------------|
| Description                | AE Scholar Fall Unweighted                         |
| GPA Calculation Method     | AE Scholar Fall Unweighted V                       |
| GPA result is              | Numeric V                                          |
| Only include grades        | □ that count in class rank (overrides GPA setting) |
| Exclude students           | □ that are excluded from class rank                |
| Include early graduates?   | $\checkmark$                                       |
| Early graduation exit code | W4                                                 |
|                            |                                                    |
|                            | Submit                                             |

### *Team/Group Management*

On the **Athletic Eligibility Administration** screen, select **Team/Group Management** and complete the following fields:

| Athletic Eligibility Team/Group Maintenance - New         Option       Value         School Name       Middle         Sport       Football         Level       Jr. Varsity         Gender       Mens         Year       2014-2015         Season       Fall | rt | Level            | Gender        | Year     | Season   | Actions |
|----------------------------------------------------------------------------------------------------|----|------------------|---------------|----------|----------|---------|
| Option     Value       School Name     Middle       Sport     Football       Level     Jr. Varsity       Gender     Mens       Year     2014-2015       Season     Fall       Coach     Image: Coach                                                        | -  | Athletic Eligil  | bility Team/G | roup Mai | ntenance | - New   |
| School Name     Middle       Sport     Football       Level     Jr. Varsity       Gender     Mens       Year     2014-2015       Season     Fall       Coach     Image: Coach                                                                               |    | Option           | Value         |          |          |         |
| Sport     Football       Level     Jr. Varsity       Gender     Mens       Year     2014-2015       Season     Fall       Coach     Image: Coach                                                                                                    |    | School Name      | Middl         | e        |          |         |
| Level Jr. Varsity  Gender Mens Year 2014-2015 Season Fall Coach                                                                                                    |    | Sport            | Football      | -        | •        |         |
| Gender     Mens       Year     2014-2015       Season     Fall       Coach     Headle Headle                                                                                                    |    | Level            | Jr. Varsity   | •        |          |         |
| Year 2014-2015  Season Fall  Coach                                                                                                    |    | Gender           | Mens          | •        |          |         |
| Season Fall  Coach                                                                                                    |    | Year             | 2014-2015     | •        |          |         |
| Coach Humb dotter water -                                                                                                    |    | Season           | Fall 🔻        |          |          |         |
|                                                                                                    |    | Coach            | Turnis comm   | 1.000    | •        |         |
| Faculty Assigned 🐳                                                                                                    |    | Faculty Assigned | 10100-1100    |          | •        |         |

- School Name = This is a read-only field that displays the school name associated with the team being created.
- **Sport** = This dropdown menu is defined at the state level via the enterprise controller. Select the sport appropriate to the team.
- **Level** = This dropdown menu is defined at the state level via the enterprise controller. Select the team level appropriate to the team.
- **Gender** = This dropdown menu is defined at the state level via the enterprise controller. Select the gender appropriate to the team.
- **Year** = This dropdown menu includes all years defined at the school. Select the school year appropriate to the team.
- **Season** = This dropdown menu is defined at the state level via the enterprise controller. Select the season appropriate to the team.
- **Coach** = This dropdown menu populates all staff members at the school. Select the coach appropriate to the team. If the coach is not a staff member at the school, select "other" and type in the coach's name in the free form text box.

### Add Team Members

To add students to an athletic team:

- 1. On the Start Page, select one or a list of students to be added to a team.
- 2. On the Athletic Eligibility Team/Group Management screen, click View Team Members.
- 3. On the Athletic Eligibility Team Members screen, click Add Student Selection To Team.
- **1.** Review list of students to be added, then click:

- Confirm Addition of Highlighted Student(s) to add students to athletic team.
- You may al so **Undo** a selection(s) under the **Edi**t Membership column for the specific student(s) to be removed from current student selection.

|                      |                                                |                                                                                             |                                                                                                    | -                                                                                                    |                                                                                         |                                               |                                         |                                        |
|----------------------|------------------------------------------------|---------------------------------------------------------------------------------------------|----------------------------------------------------------------------------------------------------|----------------------------------------------------------------------------------------------------|-----------------------------------------------------------------------------------------|-----------------------------------------------|-----------------------------------------|----------------------------------------|
|                      | Level                                          | Gender                                                                                      | Year S                                                                                                    | eason Actions                                                                                                    |                                                                                         |                                               |                                         |                                        |
| all                  | Jr. Varsity                                    | Mens                                                                                        | 2014 F                                                                                                    | all Edit Team                                                                                                    | Copy Team                                                                               | Delete Team                                   | View Te                                 | eam Members                            |
|                      |                                                |                                                                                             |                                                                                                    |                                                                                                    |                                                                                         |                                               |                                         | dd New Team/Group                      |
|                      |                                                |                                                                                             |                                                                                                    |                                                                                                    |                                                                                         |                                               |                                         |                                        |
| Ati                  | nietic Elig                                    | libility le                                                                                 | am Mem                                                                                                    | bers                                                                                                    |                                                                                         |                                               |                                         |                                        |
| Mer                  | s Jr. Varsitv                                  | Football, Fa                                                                                | II 2014                                                                                                    |                                                                                                    |                                                                                         |                                               |                                         |                                        |
| Cum                  | ant Student Selec                              | tion: 211 ctudes                                                                            | ato.                                                                                                    |                                                                                                    |                                                                                         |                                               |                                         |                                        |
| Ac                   | ld Team Member                                 | s to Student Sel                                                                            | ection Add S                                                                                                    | udent Selection To Team                                                                                                    | Remove All Stude                                                                        | nts From Team                                 | Remove Stu                              | dent Selection From Te                 |
| Activ                | e Students                                     |                                                                                             | _                                                                                                    |                                                                                                    |                                                                                         |                                               |                                         |                                        |
| Click                | the Remove but                                 | on to end the st                                                                            | udent's member                                                                                                    | ship as of today's date.                                                                                                    |                                                                                         |                                               |                                         |                                        |
| Na                   | me                                             | Student N                                                                                   | umber                                                                                                    |                                                                                                    | Grade Level                                                                             |                                               | End Memb                                | pership                                |
| Inact<br>Click       | tive Students<br>the Delete buttor             | to permanenti<br>Studen Ath                                                                 | remove the stu                                                                                                    | dent's membership Moord                                                                                                    | mbers                                                                                   |                                               |                                         |                                        |
| Inact<br>Click<br>Na | tive Students<br>the Delete button<br>me       | studen Ath                                                                                  | letic Eligi                                                                                                    | dent's membership frond<br>bility Team Me                                                                                                    | mbers                                                                                   |                                               |                                         |                                        |
| Inact<br>Click<br>Na | tive Students<br>the Delete button<br>me       | studen Ath                                                                                  | letic Eligi<br>Jr. Varsity F                                                                                                    | dent's membershin Mord<br>Ibility Team Me<br>Tootball, Fall 2014                                                                                                    | mbers                                                                                   |                                               |                                         |                                        |
| Inact<br>Click<br>Na | tive Students<br>the Delete button<br>me       | n to permanenti<br>Studen Ath<br>Mens<br>Currer                                             | eremove the structure<br>letic Eligi<br>s Jr. Varsity F<br>it Student Select                                                                                    | tent's membershin a ford<br>bility Team Me<br>cotball, Fall 2014<br>on: 311 students                                                                                            | embers                                                                                  |                                               |                                         |                                        |
| Inact<br>Click<br>Na | tive Students<br>the Delete button<br>me       | n to permanenti<br>Studen Ath<br>Mens<br>Currer                                             | v remove the sture<br>letic Eligi<br>s Jr. Varsity F<br>it Student Select<br>firm Addition of I                                                                 | dent's membershin a foord<br>bility Team Me<br>football, Fall 2014<br>on: 311 students<br>Highlighted Student(s)                                                                | embers                                                                                  | e team                                        |                                         |                                        |
| Inact<br>Click<br>Na | ive Students<br>the Delete buttor<br>me        | n to permanenti<br>Studen Ath<br>Mens<br>Currer<br>Gor<br>If a stor                         | I remove the stur<br>Ietic Eligi<br>S Jr. Varsity F<br>It Student Select<br>firm Addition of F<br>ent from the select                                           | dents membership hoord<br>bility Team Me<br>cootball, Fall 2014<br>on: 311 students<br>Highlighted Student(s)<br>on does not appear mightighted                                 | embers<br>Cancel<br>d, they are already on th                                           | e team.                                       |                                         |                                        |
| Inact<br>Click<br>Na | ive Students<br>the Delete buttor<br>me        | n to permanenti<br>Studen Ath<br>Mens<br>Currer<br>If a stude<br>Active                     | Internet of the student students of the student student student student student student students students                                                       | dent's membershin a cord<br>bility Team Me<br>cootball, Fall 2014<br>on: 311 students<br>highlighted Student(s)<br>on does not appear highlighte                                | embers<br>Cancel<br>d, they are already on th                                           | e team.                                       |                                         |                                        |
| Inact<br>Click<br>Na | ive Students<br>the Delete buttor<br><b>me</b> | h to permanentit<br>Studen Ath<br>Mens<br>Currer<br>Cor<br>H a Studen<br>Active<br>Cilck th | A remove the stuu<br>letic Eligi<br>s Jr. Varsity F<br>It Student Select<br>firm Addition of i<br>ent from the select<br>Students<br>ne Remove butto            | dent's membership a cord<br>bility Team Me<br>cootball, Fall 2014<br>on: 311 students<br>lightighted Student(s)<br>on does not appear highlighte                                | Cancel<br>d, they are already on the<br>nbership as of today                            | e team.<br>5 date.                            |                                         |                                        |
| Inact<br>Click<br>Na | tive Students<br>the Delete buttor<br>me       | n to permanenti<br>studen Ath<br>Mens<br>Currer<br>Cor<br>If a stud<br>Click ti<br>Narr     | A remove the structure<br>letic Eligi<br>s Jr. Varsity F<br>It Student Select<br>firm Addition of H<br>ent from the select<br>Students<br>he Remove butto<br>le | tent's membership a corri<br>bility Team Me<br>cootball, Fall 2014<br>on: 311 students<br>diphilipited Student(s)<br>on does not appear highlighte                              | Cancel<br>d, they are already on the<br>nbership as of today's<br>Student Nur           | e team.<br>s date.<br>nber (                  | Grade Level                             | End Membership                         |
| Inact<br>Click<br>Na | tive Students<br>the Delete buttor<br>me       | h to permanenti<br>Studen Ath<br>Mens<br>Currer<br>H a stor<br>Circk ti<br>Nan              | A Jr. Varsity F<br>J. Jr. Varsity F<br>at Student Select<br>firm Addition of 1<br>ent from the select<br>Students<br>the Remove butto<br>the                    | tent's membership a corri<br>bility Team Me<br>cootball, Fall 2014<br>on: 311 students<br>diphilphed Student(s)<br>on does not appear highlighte<br>n to end the student's mer  | embers<br>Cancel<br>d, they are already on the<br>nbership as of today's<br>Student Nur | e team.<br>5 date.<br><b>nber (</b>           | Grade Level                             | End Membership<br>Undo                 |
| Inact<br>Click<br>Na | tive Students<br>the Delete buttor<br>me       | No permanenti<br>Studen Ath<br>Mens<br>Currer<br>Fastor<br>Active<br>Cick ti<br>Nam         | I remove the stu<br>letic Eligi<br>s Jr. Varsity F<br>It Student Select<br>firm Addition of H<br>en from the select<br>Students<br>the Remove butto<br>the      | dents membership hoord<br>bility Team Me<br>ootball, Fall 2014<br>on: 311 students<br>Highlighted Student(s)<br>on does not appear memory<br>not oeen the student's mer         | Cancel<br>d. they are already on the<br>nbership as of today's<br>Student Nur           | e team.<br>s date.<br><b>mber (</b>           | Grade Level                             | End Membership<br>Undo<br>Undo         |
| Inact<br>Click<br>Na | tive Students<br>the Delete buttor<br>me       | to permanenti<br>Studen Ath<br>Mens<br>Currer<br>F a 300<br>Active<br>Cilck ti<br>Nan       | Cremove the stu<br>letic Eligi<br>- Jr. Varsity F<br>at Student Select<br>firm Addition of H<br>ent nom the select<br>Students<br>he Remove butto<br>ie         | dent's membership a cord<br>bility Team Me<br>cootball, Fall 2014<br>on: 311 students<br>Highlighted Student(s)<br>on does not appear nightighted<br>n to end the student's mer | embers<br>Cancel<br>d, they are already on th<br>nbership as of today?<br>Student Nur   | e team.<br>s date.<br><b>nber (</b><br>i<br>i | <mark>Grade Level</mark><br>8<br>8<br>8 | End Membership<br>Undo<br>Undo<br>Undo |

Students added to the athletic team are now listed under the Active Students section.

| ens Jr. Varsity F      | ootball, Fall 2014              |                                       |                  |                                     |
|------------------------|---------------------------------|---------------------------------------|------------------|-------------------------------------|
| rrent Student Selecti  | on: 4 students                  |                                       |                  |                                     |
| Add Team Members       | to Student Selection 🥖 Add Sti  | ident Selection To Team Remove All St | udents From Team | Remove Student: Selection From Tean |
| tive Students          |                                 |                                       |                  |                                     |
| ick the Remove butto   | n to end the stylient's members | hip as of today's date.               |                  |                                     |
| Name                   |                                 | Student Number                        | Grade Le         | evel End Membership                 |
|                        | TALK AND THE .                  | 1000000                               | 6                | Remove                              |
| 200801348613481230     | 10.00                           | 10.04100                              | 7                | Remove                              |
|                        |                                 |                                       | 8                | Remove                              |
|                        |                                 |                                       |                  |                                     |
| ctive Students         |                                 |                                       |                  |                                     |
| ok the Delete butten t | to permainently remove the stud | ent's membership record.              |                  |                                     |
| ck the Delete button   |                                 |                                       | Feed De          | in Datata Manubanabla               |

# **Remove Team Members**

To remove students from an athletic team, use one of the following methods:

- Remove All Students From Team
- Remove Student Selection From Team
- Remove (under End Membership column)

| Athletic Eligibility Team I<br>Mens Jr. Varsity Football, Fall 2014                               | Members                        |                        |                                    |
|---------------------------------------------------------------------------------------------------|--------------------------------|------------------------|------------------------------------|
| Current Student Selection: 1 students<br>Add Team Members to Student Selection<br>Active Students | Add Student Selection To Team  | All Students From Team | Remove Student Selection From Team |
| Click the Remove button to end the student's                                                      | membership as of today's date. |                        |                                    |
| Name                                                                                              | Student Number                 | Grade L                | evel End Membership                |
| Bernheiten ihn Generate                                                                           | 1000100                        | 7                      | Remove                             |
|                                                                                                   |                                |                        |                                    |

| Mama                                              |                                               | Ctudent Number            |                                                                                                    | Crade Level | End Mombarahin                                                                                                    |
|---------------------------------------------------|-----------------------------------------------|---------------------------|----------------------------------------------------------------------------------------------------|-------------|----------------------------------------------------------------------------------------------------|
| Name                                              |                                               | Student Number            |                                                                                                    | Grade Level | End wembership                                                                                                    |
| Contraction and the second                        |                                               | 1000000000                |                                                                                                    | 6           | Cancel Confirm                                                                                                    |
| The state of the basis of the second              |                                               | distantin.                |                                                                                                    | 7           | Remove                                                                                                    |
| active Students                                   |                                               |                           | and the second second s |             | And the second second se |
|                                                   |                                               |                           |                                                                                                    |             |                                                                                                    |
| lick the Delete button to permanently re-         | move the student's membersh                   | ip record.                |                                                                                                    |             |                                                                                                    |
| lick the Delete button to permanently re-<br>Name | move the student's membersh<br>Student Number | ip record.<br>Grade Level | End Date                                                                                                    |             | Delete Membership                                                                                                    |

### **Permanently Store Grades**

**Navigation:** Start Page > Setup > System (Administrator) > Grades > Permanently Store Grades

# Storing in the 1<sup>st</sup> Semester:

If a class is a semester long or shorter, then the F1 is also the A1.

If a class is a yearlong course, then the S1 is an A1.

# Storing in the 2<sup>nd</sup> Semester:

If a class is a semester long or shorter, then the F1 is also the A2.

If a class is a yearlong course, then the S2 is also the A2.

### Storing in the summer semester:

F1 is also the A2.

**Important:** A1 and A2 grades are stored without credit. GPA points must be stored in order to count as passing on the Athletic Eligibility Report. Once A1/A2 grades are stored, and Class Rank methods are created for Scholar Athlete Reports, run class rank.

#### Permanently Store Grades

| Which Grades                                                                                                  |                                                                            |                                                               |                                                                  |  |  |  |  |
|----------------------------------------------------------------------------------------------------|----------------------------------------------------------------------------|---------------------------------------------------------------|------------------------------------------------------------------|--|--|--|--|
| Use this Final Grade/Reporting Term: N1 - *                                                                   |                                                                            |                                                               |                                                                  |  |  |  |  |
| Save with this Historical Store Code: A1 *                                                                    |                                                                            |                                                               |                                                                  |  |  |  |  |
| Exclude/Include Class Enrollments                                                                             |                                                                            |                                                               |                                                                  |  |  |  |  |
| Exclude enrollment records where the student enrolled in the class after this date: 000000000 III (MARCOVYYY) |                                                                            |                                                               |                                                                  |  |  |  |  |
| Exclude enrollment records where the student dropp                                                            | ed the class before this date: 00/00/0000                                  |                                                               |                                                                  |  |  |  |  |
| Include only enrollment records that are currently act                                                        | tive and that were active on this date: 6/9/2015                           |                                                               |                                                                  |  |  |  |  |
| - Additional Filter Options                                                                                   |                                                                            |                                                               |                                                                  |  |  |  |  |
| Store grades for currently selected (503) students or                                                         | nly                                                                        |                                                               |                                                                  |  |  |  |  |
| Request that grades be stored only for a specific section                                                     | n (course.section)                                                         |                                                               |                                                                  |  |  |  |  |
| Student Grade Level                                                                                           | 9 0 10 11 12                                                               |                                                               |                                                                  |  |  |  |  |
| Track                                                                                                    |                                                                            |                                                               |                                                                  |  |  |  |  |
| School Exit Date                                                                                              | From to (MMDD00000)                                                        |                                                               |                                                                  |  |  |  |  |
| Classes by term length                                                                                        |                                                                            | Store                                                         | % of course credit                                               |  |  |  |  |
| 2014-2015                                                                                                    | (08/25/2014 - 06/11/2015)                                                  | Store with no credit 🗸                                        | 0 %                                                              |  |  |  |  |
| Semester 2                                                                                                    | (01/24/2015 - 06/11/2015)                                                  | Store with no credit 🗸                                        | 0 %                                                              |  |  |  |  |
| If you are storing grades for a term that is not in progres                                                   | ss or has only recently passed, you may need to display all terms. If a te | erm was already stored, you will overwrite the grades for the | at term and may affect graduation credit, GPAs, and transcripts. |  |  |  |  |
| Show all terms?      No O Yes                                                                                 |                                                                            |                                                               |                                                                  |  |  |  |  |
| Options for classes enrolled at other schools                                                                 |                                                                            |                                                               |                                                                  |  |  |  |  |
| Store grades for classes enrolled at                                                                          | This school only 🗸                                                         |                                                               |                                                                  |  |  |  |  |
| Record the school name of                                                                                     | This school V                                                              |                                                               |                                                                  |  |  |  |  |

# Historical Grades

**Navigation:** Start Page > Student Selection > Historical Grades

Example of historical grades stored as A1.

### Historical Grades 0

Yarb

|           |         |               | Multip                             | le New Entries Single New E | Entry |
|-----------|---------|---------------|------------------------------------|-----------------------------|-------|
| Year/Term | Grd Lvl | Course number | Course                             | Earned Credit               | A1    |
| 14-15 S1  | 11      | 47005X0AUS    | Advanced US History                | 0.00                        | 83    |
| 14-15 S1  | 11      | 10235X0H      | English III Honors                 | 0.00                        | 90    |
| 14-15 S1  | 11      | 10325X0YF     | Journalism II Yearbook Honors Fall | 0.00                        | 94    |
| 14-15 S1  | 11      | 54152X0A      | VISUAL ARTS BEGINNING              | 0.00                        | 89    |

# Student Athletic Eligibility Data

**Navigation:** Start Page > Student Selection > (NC Information) Athletics > Student Athletic Eligibility Detail

The top pane of the Student Athletic Eligibility Data screen is read-only. All data is pulled from other data fields in PowerSchool.

| Student Information                                                                         |                                    |
|---------------------------------------------------------------------------------------------|------------------------------------|
| Student Data                                                                                | Values                             |
| Student Name                                                                                |                                    |
| Student Number (UID)                                                                        |                                    |
| School Info                                                                                 | Lake Norman High (490335) Grade 11 |
| AE Scholar Fall Weighted (Scholar-Athlete Individual GPA min 3.500, semester 1 A1 grades)   | 0                                  |
| AE Scholar Fall Unweighted (Scholar-Athlete Team GPA min 3.100, semester 1 A1 grades)       | 0                                  |
| AE Scholar Spring Weighted (Scholar-Athlete Individual GPA min 3.500, semester 2 A2 grades) | 1.938                              |
| AE Scholar Spring Unweighted (Scholar-Athlete Team GPA min 3.100, semester 2 A2 grades)     | 0                                  |
| Days Absent/Present (Spring 2014)                                                           | 0/0                                |
| Days Absent/Present (Fall 2014)                                                             | 10/79                              |
| Birthday                                                                                    | 11/08/1998                         |
| Age as of 08/30/2014                                                                        | 15 years 299 days                  |
| # of Courses Passed/Taken in Spring 2014                                                    | 0/0                                |
| # of Courses Passed/Taken in Fall 2014                                                      | 0/0                                |
| Date Enrolled in Current Year                                                               | 08/25/2014                         |
| Date of Last Promotion                                                                      | None Found                         |
| Date of Last Retention                                                                      | None Found                         |
| Local Spring Eligibility Report GPA                                                         | 2.6875                             |
| Local Fall Eligibility Report GPA                                                           | 2.6875                             |

The Teams pane lists all Sports Teams for which the student has been a member.

| Teams            |        |      |        |         |          |              |                |
|------------------|--------|------|--------|---------|----------|--------------|----------------|
| School           | Season | Year | Gender | Level   | Sport    | End Date     | Partial Season |
| Lake Norman High | Spring | 2014 | Womens | Varsity | Softball | (MM/DD/YYYY) |                |

### **Athletic Eligibility**

The updatable Team Eligibility pane contains the NCHSAA eligibility requirements.

| Team Eligibility                        |                                                 |
|-----------------------------------------|-------------------------------------------------|
| Policies                                | Values                                          |
| Sports student has played for 4 seasons | Baseball<br>Baskehall<br>Bowing<br>Cheerleadnig |
| Sth Grade Entry Date                    | 07/01/2012  Override                            |
| Athletic 9th Grade Entry Date           |                                                 |
| Local Requirements                      | Yes V                                           |
| Gfeller-Waller Parent Form Sign Date    | (MMD01111)                                      |
| Sports Physical Date                    | 02/02/2015 IIII (MM/DD/1111)                    |
| Physical Pass/Fail                      | Passed V                                        |
| Renew Sports Physical By                | 02/02/2016 III (MMICONYYY)                      |
| Overall Eligibility Override            |                                                 |
| Other Policies                          | Values                                          |
| Non-Felon                               | Yes 🗸                                           |
| Transfer Policy Met                     | Yes V                                           |
| Student Membership                      | Yes V                                           |
| Residency Policy Met                    | Yes V                                           |
| Amateur Status                          | Yes V                                           |
|                                         |                                                 |

### Reports

**Navigation:** Start Page > Reports > State Reports > NCDPI Reports

Athletic Eligibility, Scholar Athlete Individual, Scholar Athlete Team, AE Student Physical and AE Student Marks can be accessed at the LEA and school level through State Reports or the Athletic Eligibility module.

| Repor      | ts                                   |                   |           |              |              |                        |
|------------|--------------------------------------|-------------------|-----------|--------------|--------------|------------------------|
| System     | ReportWorks                          | State Reporting [ | Dashboard | Engine       | Setup        | NCDPI Reports          |
|            |                                      |                   |           |              |              |                        |
| North Ca   | arolina Specific                     | Reports           | Des       | cription     |              |                        |
| North Ca   | rolina Standards                     | Report Card       | The       | standards    | report ca    | ard for K-12 schools   |
| North Ca   | rolina Traditiona                    | Report Card       | The       | traditional  | report ca    | rd for K-12 schools    |
| North Ca   | rolina Transcript                    |                   | The       | high scho    | ol transcr   | ipt for the state of N |
| North Ca   | North Carolina Historical Transcript |                   |           | high scho    | ol transcr   | ipt for the state of N |
| North Ca   | rolina SADLS Re                      | eports            | Rep       | orts to det  | ermine if    | students should hav    |
| Graduat    | ion Planner                          |                   | Des       | cription     |              |                        |
| Diploma    | Assessment Rep                       | port              | Stu       | dent progre  | ess towar    | d graduation.          |
| Grades a   | and Attendance                       | Reports           | Des       | cription     |              |                        |
| Credits a  | nd Attendance                        |                   | Rep       | ort of atter | ndance ar    | nd credits earned fo   |
| Athletic   | Eligibility                          |                   | Des       | cription     |              |                        |
| Athletic E | Eligibility Report                   |                   | List      | s eligible o | r ineligible | e students and the c   |
| Scholar /  | Athlete Individual                   | Report            | List      | s students   | who qual     | ify for scholar athlet |
| Scholar /  | Athlete Team Re                      | port              | List      | s teams that | at qualify   | for scholar athlete a  |

Navigation: Start Page > Special Functions > Athletic Eligibility Administration > Reports

| Description |
|-------------|
|             |
|             |
|             |
|             |
|             |
|             |

### Athletic Eligibility Report

The report output will differ depending upon the selected report parameters. Always select the season the student will play the sport, i.e. select spring for baseball, fall for football.

*Note:* If **Print** is selected as the report output, each student record will report separately. If **Table** is selected as the report output, the user has the option to **print**, **export**, **copy the report** or **hide/show columns**.

| Athletic Eligibility Report            |                                        |
|----------------------------------------|----------------------------------------|
| <ul> <li>Report Preferences</li> </ul> |                                        |
| Option                                 | Value                                  |
| Student Type                           | All Students -                         |
| Report Type                            | Student 🔻                              |
| Students                               | All 158624 currently enrolled students |
| Season                                 | Fall 👻                                 |
| Include Attendance                     |                                        |
| Include Local GPA                      |                                        |
| Mask Student Number                    |                                        |
| Exclude Eligibility Calculation        |                                        |
| Report Output                          | Print 👻                                |
|                                        | Submit                                 |

# Athletic Eligibility

|                                                                                                    | Autoric English   | ity Report                                                                                                    |                                                                                          |                                                                       |                                                |                  |                                                                                              |                                                                                                    |                                                                                                    |                         |                                                                                                    |                                                                            |
|----------------------------------------------------------------------------------------------------|-------------------|----------------------------------------------------------------------------------------------------|------------------------------------------------------------------------------------------|-----------------------------------------------------------------------|------------------------------------------------|------------------|----------------------------------------------------------------------------------------------|----------------------------------------------------------------------------------------------------|----------------------------------------------------------------------------------------------------|-------------------------|----------------------------------------------------------------------------------------------------|----------------------------------------------------------------------------|
| 15viliettel                                                                                                    |                   | - Report Preferences                                                                                                    |                                                                                          |                                                                       |                                                |                  |                                                                                              |                                                                                                    |                                                                                                    |                         |                                                                                                    |                                                                            |
| By D. Sector                                                                                                    |                   | Option                                                                                                    |                                                                                          |                                                                       | Value                                          |                  |                                                                                              |                                                                                                    |                                                                                                    |                         |                                                                                                    |                                                                            |
| (Transfer )                                                                                                    |                   | Bituitenti Type                                                                                                    |                                                                                          |                                                                       | Ad Stations                                    |                  |                                                                                              |                                                                                                    |                                                                                                    |                         |                                                                                                    |                                                                            |
| And The Association                                                                                                    |                   | Report Type                                                                                                    |                                                                                          |                                                                       | Team w                                         |                  |                                                                                              |                                                                                                    |                                                                                                    |                         |                                                                                                    |                                                                            |
| orte                                                                                                    |                   | Bearson                                                                                                    |                                                                                          |                                                                       | (terms w)                                      |                  |                                                                                              |                                                                                                    |                                                                                                    |                         |                                                                                                    |                                                                            |
| en Pagaria<br>Minera                                                                                                    |                   | Team                                                                                                    |                                                                                          |                                                                       | Ad Tearin<br>Coated Viewal                     | THER FUE         | 014.2010                                                                                     |                                                                                                    |                                                                                                    |                         |                                                                                                    |                                                                            |
| phe                                                                                                    |                   |                                                                                                    |                                                                                          |                                                                       |                                                |                  |                                                                                              |                                                                                                    |                                                                                                    |                         |                                                                                                    |                                                                            |
| re bearn                                                                                                    |                   | include Attendance                                                                                                    |                                                                                          |                                                                       | 0                                              |                  |                                                                                              |                                                                                                    |                                                                                                    |                         |                                                                                                    |                                                                            |
| d December                                                                                                    |                   | Include Local DPM                                                                                                    |                                                                                          |                                                                       |                                                |                  |                                                                                              |                                                                                                    |                                                                                                    |                         |                                                                                                    |                                                                            |
| A Name Shahare                                                                                                    |                   | Mark Shuteri kumber                                                                                                    |                                                                                          |                                                                       | 0                                              |                  |                                                                                              |                                                                                                    |                                                                                                    |                         |                                                                                                    |                                                                            |
| flash Linny                                                                                                    |                   | Excludes Eligibility Consulation                                                                                                    |                                                                                          |                                                                       |                                                |                  |                                                                                              |                                                                                                    |                                                                                                    |                         |                                                                                                    |                                                                            |
| a second second s                                                                                                    |                   | and the second second se |                                                                                          |                                                                       |                                                |                  |                                                                                              |                                                                                                    |                                                                                                    |                         |                                                                                                    |                                                                            |
| arai                                                                                                    |                   | Report Konput                                                                                                    |                                                                                          |                                                                       | 1969 4                                         |                  |                                                                                              |                                                                                                    |                                                                                                    |                         |                                                                                                    |                                                                            |
| eral<br>commer torony<br>toroni<br>e                                                                                                    | Bine (1) V and an |                                                                                                    |                                                                                          |                                                                       | (1804.0)                                       |                  |                                                                                              |                                                                                                    |                                                                                                    | ansh (                  | (for the                                                                                                    | a caurea   from                                                            |
| enal                                                                                                    | These + Los Names | Fraget Exclusion                                                                                                    | an : Apressel ;<br>andtha                                                                | A benedar<br>Rus Met                                                  | Other<br>Pailors                               | 4 James -        | 8 of Courses<br>Passed Takes<br>Spring 12-14                                                 | et al Davries<br>Passed Taken Fait                                                                             | Oleber<br>Richer Bet                                                                                                    | anin (                  | Control Departments                                                                                                    | Control<br>Departure                                                       |
| ral<br>mark formy<br>mail<br>P<br>d<br>d<br>d<br>d<br>d<br>d<br>d<br>d<br>d<br>d<br>d<br>d<br>d<br>d<br>d<br>d<br>d<br>d                                                                                                    | Inse - Lathan     | Faget Extension                                                                                                    | dan i Agar as of<br>datativita<br>Virisi aut                                             | A Servedar ,<br>Ruis Met                                              | Coner<br>Policies                              | 4 Januar<br>Russ | A of Courses<br>Passed Takes<br>Norm (13-14<br>Hitro                                         | et al Davinas<br>Pasad Talent Fal<br>16-15<br>12-25                                                            | Oktor<br>Noter Het                                                                                                    | ansh:  <br>Prysical Met | Control Description                                                                                                    | n causes    from<br>- Orward<br>Exploring<br>                              |
| nal<br>metale Severy<br>Marcine<br>P<br>Comment<br>Second<br>Second<br>S | Box 2 Content     | Fight British Sta                                                                                                    | Apr as of<br>BRENIA<br>Vision<br>No.211                                                  | t beneater<br>Rate that<br>setTitless                                 | Deter<br>Palers                                | + Januer<br>Rafe | A of Courses<br>Passed Takes<br>Norm (3-14<br>Hitts<br>Hitts                                 | # of Environs<br>Paraset Taken Fact<br>54-15<br>Tarist<br>Trans                                                | Oble-<br>Rate Re<br>-                                                                                                    | Physical Met            | Canada Canada Ca                                                                                                    | n more a free<br>Grand<br>Eighting<br>II<br>II                             |
| nal<br>market Servery<br>Market<br>P<br>Market<br>Market<br>Ma | Box A T Attack    | Fugli Britishy Bri                                                                                                    | ***: Apr start .<br>8000114<br>****::::::::::::::::::::::::::::::::                      | E Serveder<br>Rok Met<br>antifities<br>antifities<br>antifities       | Dener<br>Policies                              | A basses<br>Rate | A of Courses<br>Packed Takes<br>North State<br>State<br>Trans                                | e of Courses<br>Passed Town Fail<br>54-5<br>Town<br>Trans<br>Flags                                             | and and a second second | Pryscal Met             | Canada Canada Ca                                                                                                    | Control<br>Department<br>Explosity<br>III<br>III<br>III<br>III             |
| nal<br>entrator torony<br>f<br>mili<br>o<br>n<br>n<br>n<br>n<br>n<br>n<br>n<br>n<br>n<br>n<br>n<br>n<br>n<br>n<br>n<br>n<br>n<br>n                                                                                                    | Ins a v stars     | Fugit Extension                                                                                                    | ····································                                                     | A lamadar<br>Rus Hat<br>additions<br>artitions<br>better too          | Other<br>Palaces                               | * Jacob          | A LIT Courses<br>Persona Taken<br>Sportig 13-14<br>Micro<br>Trans<br>Trans<br>Trans<br>Trans | Wat Devrees<br>Passed Taken Fat<br>S455<br>Tarres<br>Pares<br>Pares<br>Pares                                   | State<br>State<br>                                                                                                    | Physical Met            | Excel Represents<br>10 mm<br>10 mm<br>10 mm<br>10 mm<br>10 mm                                                                                                    | Course Team                                                                |
| rad<br>antibure levensy<br>thesis<br>P<br>a<br>b<br>b<br>b<br>b<br>b<br>b<br>b<br>b<br>b<br>b<br>b<br>b<br>b                                                                                                    | Ins (1) other     | Pugat Dogat                                                                                                    | ee : Apr es et ,<br>882014 -<br>가지문 es<br>가지문 es<br>가지면 es<br>가지면 es<br>가지면 es<br>기지만 es | A lannedar<br>Rus Hat<br>stifting<br>stifting<br>stifting<br>stifting | Conv<br>Paleos<br>Time<br>Time<br>Time<br>Time | * James          | A of Courses<br>Assess Taxes<br>Spring 10-14<br>B on<br>Tom<br>Tom<br>Tom<br>Tom             | # of Survey<br>Passas Taxen Fal<br>6415<br>2005<br>Passa<br>Pass<br>Pass<br>Pass<br>Pass<br>Pass<br>Pass<br>Pa | State<br>Vector Het<br><br><br><br>                                                                                                    | Physical Met            | (1000)<br>(1000)<br>(1000) | County<br>Description<br>Explainly<br>=<br>=<br>=<br>=<br>=<br>=<br>=<br>= |

### Scholar Athlete Individual

Reports all individual student athletes that meet the NCHSAA minimum GPA requirement for the previous semester, or while they participated in a sport.

| PowerSchool                               |                            |                                                                                                    |               | •                                            |          | Welc  | etp 1 Bigs Out       |
|-------------------------------------------|----------------------------|----------------------------------------------------------------------------------------------------|---------------|----------------------------------------------|----------|-------|----------------------|
| ower school                               |                            |                                                                                                    |               |                                              |          |       | army 64-th Year      |
| tart Page + Reports + Addets 1            | Children Alberte Regul     |                                                                                                    |               |                                              |          |       | e r e                |
| Scholar Athlete                           | Report                     |                                                                                                    |               |                                              |          |       |                      |
|                                           | ReportPreferences          |                                                                                                    |               |                                              |          |       |                      |
|                                           |                            |                                                                                                    | 14            | Scholar Attiele Report                       |          |       | Page: 1              |
| ethol Name<br>chool Name                  | mentel Stateswille Schools |                                                                                                    | nimum GPA     | 31                                           |          |       |                      |
| sty, Buste Dg-Code                        |                            |                                                                                                    | sjorting Date | 10/0500 1                                    |          |       |                      |
| how A2 - entries                          |                            |                                                                                                    |               |                                              |          |       | Copy Existent        |
| Last Name                                 | * first Name               | Pupil Number                                                                                                    | Gender        | Teamps)                                      | E Season | SPA I | Meets Criteria       |
|                                           |                            |                                                                                                    | - M           | Ealth variety Football (Feb. 2014-0110)      | Fat      | 4.106 | 768                  |
|                                           |                            |                                                                                                    | 1.64          | Culto Varially Poolbiel (Fail: 2014-2212)    | F14      | 4.875 | Y2.9                 |
|                                           |                            |                                                                                                    |               | CoExt Versity Football (Feb. 2014-3115)      | 194      |       | 768                  |
|                                           |                            |                                                                                                    |               | Polici Straig Footbar (Fig. 2014, 2014)      | 14       |       | 14.0                 |
|                                           |                            |                                                                                                    | - M.          | ColEd Variety Football (Feb. 2014-3113)      | 718      | 4.000 | YE8                  |
|                                           |                            |                                                                                                    | P             | CoEd Variety Poottall (Feb. 2014-2013)       | Full     | 1875  | 12.0                 |
|                                           |                            |                                                                                                    | - 64          | Callid Variaty Pootball (Feb. 2014-3015)     | 141      | 1.0.1 | 100                  |
|                                           |                            |                                                                                                    |               | Womens Varialy bolloat (Spring, 2014-2018)   | Spring   | 1.875 | 76.9                 |
|                                           |                            |                                                                                                    |               | Vioreens Versity Softaat (Spring, 2014-3015) | Spring   | 4.625 | 103                  |
| versions 12 for 12 of 4 generati          |                            |                                                                                                    |               |                                              |          |       | Present 8 hard       |
|                                           |                            |                                                                                                    | 3             | chular Athlete Report                        |          |       | Page 1               |
| strict Name<br>chool Name<br>Deet Address |                            |                                                                                                    | 200.022       | personal data de                             |          |       |                      |
| how At + entries                          |                            | na construction of the second second s | dation that   | TWOOD T                                      |          |       | Conv Exact           |
| 1 au binne -                              | -                          |                                                                                                    | C             | -                                            |          |       | transfer and a state |
| Las name                                  | First Autors Pupe          | inventer i                                                                                                    | unite :       | Thereis and the second second second         | Season   | - und | Sees Litteria        |

The **Scholar Team Report** lists all teams for the selected season that meet the NCHSAA minimum GPA requirement for the previous semester, or while they participated in a sport.

| PowerSchool                            |                                | 2                                                                                      | Welcome,                 | Help   Sign Out  |
|----------------------------------------|--------------------------------|----------------------------------------------------------------------------------------|--------------------------|------------------|
| Start Daga > Departs > Athlatic Eliaib | ihu s Scholar Team Deport      |                                                                                        | School: Lake Norman High | Term: 14-15 Year |
| Start Page > Reports > Autieut Eligio  | iny > Scholar Team Report      |                                                                                        |                          |                  |
| Scholar Team Rep                       | ort                            |                                                                                        |                          |                  |
|                                        | Report Preferences             |                                                                                        |                          |                  |
|                                        | Option                         | Value                                                                                  |                          |                  |
|                                        | GPA Semester                   | Fal 🗸                                                                                  |                          |                  |
|                                        | Team                           | All Teams                                                                              |                          |                  |
|                                        |                                | Coco Vansity Pootball (Fait, 2014-2015)<br>Womens Vansity Softball (Spring, 2014-2015) |                          |                  |
| _                                      |                                |                                                                                        |                          | _                |
| Ē                                      |                                |                                                                                        |                          | ٦                |
|                                        |                                |                                                                                        | Submit                   |                  |
|                                        |                                | Fall Scholar Team Report                                                               |                          | Page: 1          |
| District Name                          |                                | Sport Minimum GPA                                                                      |                          |                  |
| School Name                            |                                | Season .                                                                               |                          |                  |
| Street Address                         |                                | Gender                                                                                 |                          |                  |
| City,State Zip Code                    |                                | Reporting Date 02/20/2015                                                              |                          |                  |
| Show All V entries                     |                                |                                                                                        |                          | Copy Export      |
| Last Name                              | <ul> <li>First Name</li> </ul> | Pupil Number 0 Gender 0 Team(s) 0 Season 0 GPA                                         | Meets Criter             | ria 0            |
|                                        |                                | No data available in table                                                             |                          |                  |
| Showing 0 to 0 of 0 entries            |                                |                                                                                        | Previo                   | ous 1 Next       |

## Student Marks Report

Lists all marks used to calculate student's Scholar GPA, stored as A1 or A2

| DavingCala                                                            | al.                                      |                                             |                                                           |   | Welcom        | i                      | Help   Sign Out  |
|-----------------------------------------------------------------------|------------------------------------------|---------------------------------------------|-----------------------------------------------------------|---|---------------|------------------------|------------------|
| PowerScho                                                             |                                          |                                             |                                                           |   | Sc            | hoot: Lake Norman High | Term: 14-15 Year |
| Start Page > Reports > A                                              | their: Elgibility > Student Marks Report |                                             |                                                           |   |               |                        | e P 单            |
| Student Mar                                                           | ks Report                                |                                             |                                                           |   |               |                        |                  |
|                                                                       | Report Preferences                       |                                             |                                                           |   |               |                        |                  |
|                                                                       |                                          |                                             | Student Marks Report 2014-2015 Fall                       |   |               |                        | Page 1           |
| District Name<br>School Name<br>Street Address<br>City,State Zip Code | le Schools                               | Sport<br>Season<br>Gender<br>Reporting Date | Varsity Football<br>Fall, 2014-2015<br>CoEd<br>02/20/2015 |   |               |                        |                  |
| Show Al v entries                                                     |                                          |                                             |                                                           |   |               |                        | Copy Export      |
| 1.01                                                                  | Last Name                                | First Name                                  | Pupil Number                                              | 4 | Course Number |                        | Grade            |
|                                                                       |                                          |                                             | 7400                                                      |   | 10215X0H      |                        | 93               |
|                                                                       |                                          |                                             |                                                           |   | 63022X0A      |                        | 91               |
|                                                                       |                                          |                                             |                                                           |   | 63022X0A      |                        |                  |
|                                                                       |                                          |                                             |                                                           |   | 33205X0H      |                        | 92               |
|                                                                       |                                          |                                             |                                                           |   | 22015X0CC2    |                        |                  |
|                                                                       |                                          |                                             |                                                           |   | 21032X0C1F    |                        | 96               |
|                                                                       |                                          |                                             |                                                           |   | 10235X0ADV    |                        | 93               |
|                                                                       |                                          |                                             |                                                           |   | 54612X0C      |                        | 98               |
|                                                                       |                                          |                                             |                                                           |   | 47005X0AU5    |                        | 88               |
|                                                                       |                                          |                                             |                                                           |   | 24003X3A      |                        | 96               |
|                                                                       |                                          |                                             |                                                           |   | 10242X0A      |                        | 68               |
|                                                                       |                                          |                                             |                                                           |   | M212X0A       |                        | 92               |
|                                                                       |                                          |                                             |                                                           |   | FN412XDA      |                        | 100              |
|                                                                       |                                          |                                             |                                                           |   | 99355XDGP     |                        |                  |
|                                                                       |                                          |                                             |                                                           |   | 54622308      |                        | 91               |
|                                                                       |                                          |                                             |                                                           |   | 10252X6A      |                        | 60               |
|                                                                       | 222                                      | 14 + 1                                      |                                                           |   |               |                        | 1.14             |

# Student Physical Exam Data Report

The Student Physical Exam Data report is generated.

| PowerSchool                       |                                             |              |          |                        |                                                                           | Welcome.                  | Help Sign Out                |
|-----------------------------------|---------------------------------------------|--------------|----------|------------------------|---------------------------------------------------------------------------|---------------------------|------------------------------|
| Start Page > Reports > Athletic I | Eloibility > Student Physical Exam Data Rec | vort .       |          |                        |                                                                           | School: Lake              | Normas High Term: 14-15 Year |
| 5                                 |                                             |              |          |                        |                                                                           |                           |                              |
| Student Physica                   | al Exam Data Report                         |              |          |                        |                                                                           |                           |                              |
|                                   | · Report Preferences                        |              |          |                        |                                                                           |                           |                              |
|                                   | Option                                      |              |          |                        | Value                                                                     |                           |                              |
|                                   | Report Type                                 |              |          |                        | Team V                                                                    |                           |                              |
|                                   | Team                                        |              |          |                        | All Teams<br>Codd Warshy Footboll (Fae)<br>Womens Varshy Sotball (Spring) |                           |                              |
|                                   | Sports Physical Pass/Fail                   |              |          |                        | v                                                                         |                           |                              |
|                                   | Show Records with Physical Date             | Prior to     |          |                        | (UMCONTY)                                                                 |                           |                              |
|                                   | Only Show Students wout a Phy-              | sical Date   |          |                        |                                                                           |                           |                              |
| -                                 |                                             |              |          |                        |                                                                           | Submit                    |                              |
|                                   |                                             |              | Stud     | ent Physical Exam Data | Report                                                                    |                           | Page: 1                      |
| District Name                     | Iredell-Statesville Schools                 | Sport        |          | Varsity For            | otball                                                                    |                           |                              |
| School Name<br>Street Address     | 186 Doole Road                              | Gender       |          | Pall, 2014-<br>CoEd    | 2015                                                                      |                           |                              |
| City,State Zip Code               | Mooresvile, NC 28117                        | Reporting D  | ate      | 02/20/2015             | 5                                                                         |                           |                              |
| Show All V entries                |                                             |              |          |                        |                                                                           |                           | Copy Export                  |
| Last Name                         | <ul> <li>First Name</li> </ul>              | Pupil Number | Team(s)  | Season 0               | Sports Physical Date                                                      | Sports Physical Pass/Fail | Renew By                     |
|                                   |                                             |              | Football | Fall                   |                                                                           | FAIL                      | 02/20/15                     |
|                                   |                                             |              | Football | Fall                   |                                                                           | FAIL                      | 02/20/15                     |
|                                   |                                             |              | Football | Fall                   |                                                                           | FAIL                      | 02/20/15                     |
|                                   |                                             |              | Football | Fall                   |                                                                           | FAIL                      | 02/20/15                     |
|                                   |                                             |              | Football | Fall                   |                                                                           | FAIL                      | 02/20/15                     |
|                                   |                                             |              | Football | Fall                   |                                                                           | FAIL                      | 02/20/15                     |
|                                   |                                             |              | Football | Fall                   |                                                                           | FAIL                      | 02/20/15                     |
| _                                 |                                             |              | Football | Fall                   |                                                                           | FAIL                      | 02/20/15                     |

This document is the property of the NCDPI and may not be copied in whole or in part without the express written permission of the NCDPI.